## How to Review PCard Images/Back Up Documentation

- 1. In my.ufl.edu, go to Main Menu > Financials > Purchasing > Procurement Cards > Reconcile > Reconcile Statement
- When viewing an already approved (Closed) PCard charge, change Statement Status to "Closed" using the drop-down arrow.
- 4. Hit Search

UF | IFAS Extension

- 5. To view the most recent transactions, click **Last** arrow on upper right of screen.
- 6. Use **Merchant** and **Transaction Amount** to verify this is the correct transaction.
- Enter Transaction Number. This is available on the Transaction Detail from the Monthly Reports.
- When viewing an already approved (Closed) PCard charge, change Statement Status to "Closed" using the drop-down arrow.
- 9. Hit **Search**.
- 10. To review **documents**, click on the **paperclip** icon <sup>*A*</sup> and you will be directed to OnBase to view the uploaded documents.
- 11.To review **comments**, click on the **comments** icon.  $\square$
- 12. To review **chartfield**, click on the **distribution** icon.

| Bank Statement Personalize   Find   View All   🖾 |     |                    |                           |         |                       |          |                  |   | All   🖾   🔣 | First 3 42 | -50 of 50 🛞 La       |           |
|--------------------------------------------------|-----|--------------------|---------------------------|---------|-----------------------|----------|------------------|---|-------------|------------|----------------------|-----------|
| Trans                                            | sac | tion <u>B</u> illi | ng 💷                      |         |                       |          |                  |   |             |            |                      |           |
|                                                  |     | Trans Date         | Merchant                  | *Status | Transaction<br>Amount | Currency |                  |   |             | Category   | Chartfield<br>Status | Redistrib |
| 42                                               |     | 05/05/2017         | GROWERS SOLUTION LLC      | Closed  | 25.46                 | USD      | ø                | ß |             | 6000000    | Valid                | Yes       |
| 13                                               |     | 05/08/2017         | GEORGIA 4-H FOUNDATION    | Closed  | 309.75                | USD      | P                | I |             |            | Valid                | No        |
| 14                                               |     | 05/24/2017         | AMERICAN SOCIETY FOR HORT | Closed  | 280.00                | USD      | ø                | ß | 4           | 80141902   | Valid                | Yes       |
| 5                                                |     | 06/08/2017         | WM SUPERCENTER #706       | Closed  | 34.92                 | USD      |                  | ß | ,           | >          | Valid                | Yes       |
| 6                                                |     | 07/18/2017         | WALMART.COM               | Closed  | 17.90                 | USD      | ø                | ß |             | 6000000    | Valid                | Yes       |
| 7                                                |     | 08/07/2017         | STAPLES 00118992          | Closed  | 14.99                 | USD      | P                | ß |             | 44120000   | Valid                | Yes       |
| 8                                                |     | 08/10/2017         | STAPLES DIRECT            | Closed  | 4.00                  | USD      | P                | ß |             | 44120000   | Valid                | Yes       |
| 9                                                |     | 08/11/2017         | STAPLES DIRECT            | Closed  | -4.00                 | USD      | Ø                | I |             | 44120000   | Valid                | Yes       |
| 0                                                |     | 08/11/2017         | STAPLES DIRECT            | Closed  | -4.00                 | USD      | $( \mathbb{P} )$ | ß |             | 44120000   | Valid                | Yes       |